## Step by Step guide on submitting your Faculty Activity Report

#### from F180 to RPT to initiate your evaluation process

Accessing Interfolio through myCoyote: Once you are logged into myCoyote, click on the My Employment Tile, then click on the Interfolio Tile. Then you will sign in through your institution.

|                                                                                                    | MyCoyote                                                                                                    |                                                                                                    |
|----------------------------------------------------------------------------------------------------|----------------------------------------------------------------------------------------------------|----------------------------------------------------------------------------------------------------|
| COYOTE CONNECTION<br>FIND YOUR PACKI                                                                                          | Student Email<br>Access your eccepter.csub.edu email                                                                | Control of the state of bods, such as Email, Calendar, OneDrive, and more                                            |
| Coyote Connection<br>Check out the Coyote Connection events happening all year long, iteaturing the brand-new Coyote Hour.    | Canvas Canving Management System                                                                                    | Access student related set services                                                                                  |
|                                                                                                    | Get academic Help?<br>Get academic help with our live chat available Mon - Thu, BAM - SPM                           | Personal Messages<br>Directly access your personal messages.                                                         |
| Faculty Contor<br>Manage items such as your class roster, class schedule, and grading                                         | Academic Intervention Response (AIR)<br>Satemit academic concerns for support intervention and progress monitoring  | Muse a Payment, My Financial Activity, OneCard Balance and CSUSB Scholarship Ser                                     |
| My Academics<br>Stacket Contex, Faculty Center, Advisor Center, Navigate, and restated student,<br>buckty, and staff services | My Tasks<br>My Holes, My To Dets, Ostentation Registration, End Sexual Violence Training,<br>Accobilida for College | Zoom Video Contreening, Google Drive, Qualifics Surveys, Yammer and more                                             |
| Application Status, Admission Transcript Status, and Training Status                                                          | Administrative Systems PeopleSoft HR, CSYOUL CFS, CFS DW, EMS, and more                                             | My Employment<br>Time & Allinetiance, Renettis, Psycheck, Tavet, CSULearn, Lakedin Learning,<br>Interfalle, and more |

|                                                                                        | X                               | MyCoyote                                                                                                    |                  |                                                                                                    |
|----------------------------------------------------------------------------------------|---------------------------------|----------------------------------------------------------------------------------------------------|------------------|----------------------------------------------------------------------------------------------------|
|                                                                                        |                                 | myCoyote Home                                                                                                    |                  |                                                                                                    |
| Enter, update, and void absence events                                                 |                                 | Absence Balance Inquiry<br>View current balances as of the tatest finalized pay period                                              |                  | Benofits Summary<br>View a summary of your employee benefit data                                                     |
| Benefits Worksheet<br>New Enrollment, Changes (Add/Remove<br>specific time trame only) | Popendentsj and Open Enrollment | View Paycheck<br>View a list of your paychecks by check date                                                                        |                  | Cal Employee Connect (CEC)<br>Employee self-service portal to view Earnings Statements and access W-2<br>Statements. |
| Faculty Additional Pay Request<br>Pre-authorization requests for Faculty A             | additional Pay for UEC          | Interfolio/Faculty 180<br>Used for Faculty Activities Reports, Performance Reviews, Periodic Evaluations,<br>and Range Elevations.  |                  | Email Spam Control<br>Manage the spam email in your employee email with Proofpoint                                   |
| NeoGov - Perform<br>Performance management for staff men                               | Dots                            | Travel and Corporate Card<br>Electronic travel requests, booking, expense reports and Corporate Card<br>Reconciliation using Concur | <b>CSU</b> Learn | CSULearn<br>Swittbiat Learn Management System for compliance and protessional<br>development training                |

| Sign in through your institution                                                                                            |         |
|----------------------------------------------------------------------------------------------------|---------|
| If your institution has partnered with Interfolio to provide Single Sign-On, sea<br>your institution name in the box below. | rch for |
| San Bernardino California State University-San Bernardino Sign In Sign in with an Interfolio account >                      |         |

# You will then be redirected to Interfolio Portal

| CALIFORNIA STATE UNIVERSITY<br>SAN BERNARDINO                         |                                                                                          |
|-----------------------------------------------------------------------|------------------------------------------------------------------------------------------|
| Home<br>Your Packets<br>Faculty180<br>Announcements & Help<br>Profile | My Tasks 1                                                                               |
| Activities<br>Forms & Reports                                         | Title                                                                                    |
| Vitas & Biosketches 🔹 🗸<br>Find Colleagues                            | Faculty Activities Report (2023-24 AY)<br>Activity Input   2023-05-01 12:00 am - Ongoing |
|                                                                       |                                                                                          |

**STEP 1:** In Faculty 180, Add/ Update your information in the ACTIVITIES section.

| Home                 | Activities                                                                                                    |
|----------------------|----------------------------------------------------------------------------------------------------|
| Your Packets         |                                                                                                    |
| Faculty180           |                                                                                                    |
| Announcements & Help | Are you looking for your open activity request?                                                                                                    |
| Profile              | This page is the general activity form that has all the information you've entered. You also have open requests from your institution to submit information about your activities. |
| Activities           | Co to Activity Input Doquest                                                                                                    |
| Forms & Reports      | Go to Activity input request                                                                                                    |
| Vitas & Biosketches  | Jump to Section 🗸                                                                                                    |
| Vitas                |                                                                                                    |
| My Templates         | ▶ I. TEACHING                                                                                                    |
| Legacy Vitas         |                                                                                                    |
| Find Colleagues      | A. Teaching and Instructionally Related Assignments: 1. Courses Taught                                                                                                    |
| Administration       | A. Teaching and Instructionally Related Assignments: 2. Other - Teaching Related Assignments                                                                                       |
| Reports              | P Development of pow courses /programs /inpovative approaches to standard courses                                                                                                  |

### **STEP 2:** Review your 2023/24 FAR report in FORMS & REPORTS section.

|                         | CSUSB >                                         |           |
|-------------------------|-------------------------------------------------|-----------|
| Home                    | Forms & Reports                                 |           |
| Your Packets            |                                                 |           |
| Faculty180              | ▼ Forms                                         |           |
| Announcements & Help    | Custom Input Forms - None Available             |           |
| Profile                 | Printable Classification Forms - None Available |           |
| Activities              |                                                 |           |
| Forms & Reports         | Initiated Activity Input Forms                  |           |
| Vitas & Biosketches 🔨 🔨 | Initiated process                               | Status    |
| Vitas                   | Faculty Activities Report (2021-22 AY)          | Submitted |
| My Templates            | Faculty Activities Report (2022-23 AY)          | Submitted |
| Legacy Vitas            | Faculty Activities Report (2023-24 AY)          | Pending   |
| Find Colleagues         | Test- Faculty Activities Report - Test          | Submitted |
| Administration 🔨        |                                                 |           |

Make any necessary changes and clear any "Activities that require your attention" (Notated in RED) by clicking update.

| D. Other information to assist in evaluating teaching effectiveness.                                                                                                    |                 |                | 🝞 Help                              |
|----------------------------------------------------------------------------------------------------|-----------------|----------------|-------------------------------------|
| Information entered here will populate Faculty Activity Report's section:<br>I. Teaching<br>D. Other information that will be of assistance in the evaluation of your teaching effectiveness, with specific regard to the areas of evaluation utilized (command of subject matter, organization of instructional materials, effe                                                                                                    | ctiveness in in | struction, and | academic assessment of students).   |
| Description                                                                                                    | Start<br>Term   | End<br>Term    | Actions                             |
| Chart:<br>Table Course Students<br>333 1                                                                                                    | Summer<br>2019  | Ongoing        | ® Ongoing Activity 🔿 Activity Ended |
| Conference:<br>Yan Z, Collins, K, Popescu, M, (2020). Building a Smart Parking System on College<br>Campus: IEECAN ETD I 2020<br>The ACM/IEEE International Conference on Internet of Things Design and Implementation (IoTDI) is a premier venue on IoT, and was part of the ACM/IEEE CPS-IoT week of conferences. The conference became virtual due<br>to the COVID-19 pandemic, it was reported to have "1,900 registrants from 60 countries, 1,400 unique Zoom attendees". | Fall 2020       | Ongoing        | ® Ongoing Activity ○ Activity Ended |
| Add View All                                                                                                    |                 |                | Update                              |

Then click on "Submit For Review". (Your report is now in "Your Packets" and ready to be regenerated so that the review process can be initiated.)

| CSUSB > Forms & Reports >                 |                                            |  |
|-------------------------------------------|--------------------------------------------|--|
| Activity input                            |                                            |  |
| Faculty Activities Report (2023-24 AY)    |                                            |  |
| Activity Period                           | Status                                     |  |
| Fall 2020 - Spring 2024                   | Not Submitted, Last updated on May 1, 2023 |  |
| Submit For Review Save and Go Back Cancel |                                            |  |
|                                           |                                            |  |
| Jump to Section 🗸                         |                                            |  |
|                                           |                                            |  |

**STEP 3:** Now that your report is submitted to "Your Packets", it will need to be regenerated to initiate the evaluation process.

| Home                                               | Your Packets                                                                                                    |        |                                |      |
|----------------------------------------------------|----------------------------------------------------------------------------------------------------|--------|--------------------------------|------|
| Your Packets                                       | Active                                                                                                    |        |                                |      |
| Announcements & Help                               | Packet                                                                                                    | Туре   | Status                         | Duel |
| Profile<br>Activities<br>Forms & Reports           | <b>World Languages and Literatures</b><br>Periodic Evaluation – 1st, 3rd, 5th year faculty - World Languages<br>and Literatures - F180 Updated                  | Review | Not Submitted                  | -    |
| Vitas & Biosketches                                | College of Business and Public Administration, Jack H. Brown<br>9. Range Elevation                                                                              | Review | Last Submitted on Jun 7, 2023  | -    |
| Find Colleagues       Administration               | College of Social and Behavioral Sciences<br>Performance Review - Promotion and/or Tenure - Anthropology -<br>F180 Updated                                      | Review | Last Submitted on Apr 20, 2023 | -    |
| Review, Promotion and Tenure<br>Cases<br>Templates | College of Business and Public Administration, Jack H. Brown<br>Performance Review - 2nd year - Retention - Information and<br>Decision Sciences - F180 Updated | Review | Not Submitted                  | -    |

| Performance Re                                                                 | view - 2nd ye                        | ar - Retention - Inform                               | ation 🗾                                | iew Instructions |  |  |  |
|--------------------------------------------------------------------------------|--------------------------------------|-------------------------------------------------------|----------------------------------------|------------------|--|--|--|
| and Decision Sc                                                                | and Decision Sciences - F180 Updated |                                                       |                                        |                  |  |  |  |
| <b>Unit</b><br>College of Business and Public<br>Administration, Jack H. Brown | <b>Type</b><br>Review                | Packet Deadline Type<br>Soft Deadline                 | Packet Due Date                        |                  |  |  |  |
| Overview Packet                                                                |                                      |                                                       |                                        |                  |  |  |  |
| Below you will find an overview of the the Candidate's Packet Guide.           | packet requirements outlined         | by your institution. This page will be updated as you | make progress toward your packet. To I | earn more, read  |  |  |  |
| Faculty180 Vita                                                                |                                      |                                                       | C                                      | Edit             |  |  |  |
| Туре                                                                           |                                      |                                                       |                                        |                  |  |  |  |
| <ul> <li>Faculty Annual Activities Report</li> </ul>                           |                                      |                                                       |                                        |                  |  |  |  |
|                                                                                |                                      |                                                       |                                        |                  |  |  |  |
| Faculty Activity Report                                                        |                                      |                                                       |                                        | Edit             |  |  |  |
| Not Yet Submitted Unlocked                                                     |                                      |                                                       |                                        |                  |  |  |  |
| Туре                                                                           |                                      | # Required                                            | # Added                                |                  |  |  |  |
| Faculty Activity Report                                                        |                                      | 0 required                                            | 0                                      |                  |  |  |  |
| Faculty Data Form                                                              |                                      | 5 required                                            | 0                                      |                  |  |  |  |

## After clicking on regenerate, this may take a few moments to update.

| Faculty180 Vita Not Yet Submitted Unlocked                                                       |                           |            | Submit |
|--------------------------------------------------------------------------------------------------|---------------------------|------------|--------|
| Title                                                                                            | Details                   | Actions    |        |
| Faculty Annual Activities Report<br>Fall 2019 - Spring 2021   14 attachments included, 11 errors | Generated<br>Aug 16, 2023 | Regenerate |        |

#### **STEP 4:** Be sure to complete the required Faculty Data form.

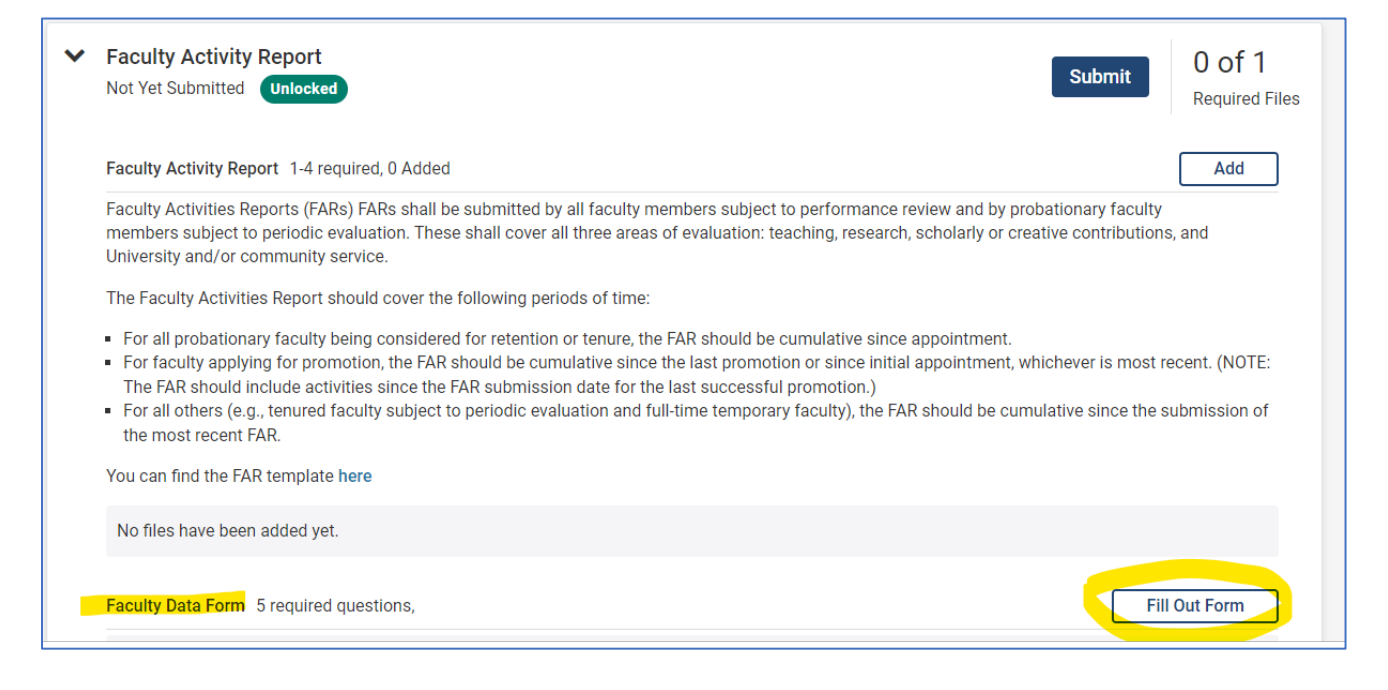

**STEP 5:** Submit your packet by checking the highlighted box located in the blue bar, then clicking on "Submit Sections". Once your packet is successfully submitted, you will see the word "unlock" change to "locked".

| Per                        | for            | mance Review - 2nd yea                                                                                                    | r - Retention - Inforr                                                                               | nation                                                                            | View Instructions Preview Packet |
|----------------------------|----------------|----------------------------------------------------------------------------------------------------|----------------------------------------------------------------------------------------------------|-----------------------------------------------------------------------------------|----------------------------------|
| Unit<br>College<br>Adminis | of Bus         | Type<br>iness and Public Review<br>n, Jack H. Brown                                                                                                    | Packet Deadline Type<br>Soft Deadline                                                                | Packet Due Date                                                                   |                                  |
|                            | w Pa<br>Previe | w Sections Submit Sections • Expand All                                                                                                    | Ocollapse All                                                                                        |                                                                                   |                                  |
|                            | ~              | Faculty180 Vita Not Yet Submitted Unlocked                                                                                                    |                                                                                                    |                                                                                   | Submit                           |
|                            |                | Title                                                                                                    | Details                                                                                              | Actions                                                                           |                                  |
|                            |                | Faculty Annual Activities Report<br>Winter 2023 - Fall 2023   21 attachments included, 15 errors                                                          | Generated<br>Aug 16, 2023                                                                            | Regenerate                                                                        |                                  |
|                            | *              | Faculty Activity Report Not Yet Submitted Unlocked                                                                                                    |                                                                                                    | Submit                                                                            | 0 of 0<br>Required Files         |
|                            |                | Faculty Activity Report 0 Added                                                                                                    |                                                                                                    |                                                                                   | Add                              |
|                            |                | Faculty Activities Reports (FARs) FARs shall be submitt<br>members subject to periodic evaluation. These shall co<br>University and/or community service. | ted by all faculty members subject to performa<br>over all three areas of evaluation: teaching, rese | nce review and by probationary facult<br>earch, scholarly or creative contributio | y<br>ns, and                     |
|                            |                | The Faculty Activities Report should cover the following                                                                                                  | g periods of time:                                                                                   |                                                                                   |                                  |